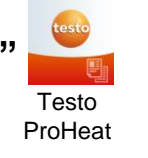

Om uw eigen klantenbestand te importeren in de testo Proheat cloud, gelieve volgende stappen te volgen

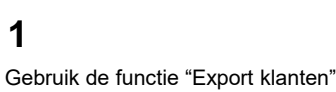

en selecteer vervolgens bij bestandstype de regio die u wenst te exporteren (Vlaanderen, Brussel of Wallonië). Het bestandstype dat u selecteert, zal een andere structuur exporteren, naargelang van de regio.

| Klanten exporteren |                        | × |
|--------------------|------------------------|---|
| Bestandstype       | Selecteer bestandstype | • |
|                    | Opslaan Annuleren      |   |

Bijvoorbeeld: voor Vlaanderen ziet de structuur er als volgt uit:

|   | А       | В          | С          | D        | E          | F          | G           | н         | 1          | J          | К          | L       | M                | N            | 0            | Р         | Q         | R          | S         | Т         | U        | V     |
|---|---------|------------|------------|----------|------------|------------|-------------|-----------|------------|------------|------------|---------|------------------|--------------|--------------|-----------|-----------|------------|-----------|-----------|----------|-------|
| 1 | Naam ID | Naam klan  | Adres klan | PC klant | Stad klant | Telefoonnr | E-mail klar | msg.expor | Naam verv  | Adres zelf | Adres inst | ePC ins | talla Stad insta | al Telefoonn | rE-mail inst | Aangeslot | Aangeslot | Aangeslote | Trekonder | Brandstof | Gassoort | Gasvo |
| 2 | 191873  | Tony Stark | Huidevette | 2000     | Antwerpen  | 03123456   | tony@star   | 150887    | gasketel   | 1          | Huidevette | 2000    | Antwerpe         | n 03123456   | tony@star    | 1         |           | 22         | 1         | 0         | 0        |       |
| 3 | 191939  | BDS gas N  | Kruisweg   | 1740     | ternat     | 123456789  | bennydek@   | 150956    | Home       | 0          | Winterwe   | 1740    | Ternat           | heating ap   | bennydek@    | 1         |           | 33         | 0         | 0         | 0        |       |
| 4 | 191949  | benny de k | zomerweg   | 1740     | ternat     | 047452389  | bennydek@   | 150967    | garage     | 0          | zomerweg   | 1740    | ternat           | 04745238     | bennydek@    | 0         | 33        |            | -1        | 1         |          |       |
| 5 | 191955  | De Ridder  | steenweg   | 1745     | opwijk     | 052336922  | ederidder@  | 150975    | gas        | 0          | Straat     | 1745    | Opwijk           | 05236214     | deridderel   | 1         |           | с          | 1         | 0         | 0        |       |
| 6 | 485346  | John Ramb  | Kerkstraat | 9000     | Gent       | 09123456   | john@ram    | 399067    | gas - Bude | 1          | Kerkstraat | 9000    | Gent             | 09123456     | john@ram     | 1         |           | 33bc       | 1         | 0         | 0        |       |

## 2

1

Gelieve deze structuur (zie opties/mogelijkheden in het groen) dan ook te gebruiken om uw klantenbestand in deze structuur in te vullen of te kopiëren

| 1 | Α         | В       | С          | D          | E         | F        | G              | Н         | 1       | J           | K       | L            | М          | N        | 0           | Р          | Q        | R        | S        | Т          | U         | V        | W         |
|---|-----------|---------|------------|------------|-----------|----------|----------------|-----------|---------|-------------|---------|--------------|------------|----------|-------------|------------|----------|----------|----------|------------|-----------|----------|-----------|
| 1 | Naam ID   | Naam kl | a Adres kl | a PC klant | Stad klan | Telefoon | r E-mail klant | msg.exp   | Naam ve | er Adres ze | dres in | s PC install | Stad insta | Telefoon | r E-mail in | s Aangeslo | Aangeslo | Aangeslo | Trekonde | Brandsto   | Gassoort  | Gasvormi | Premix/ni |
|   |           |         |            |            |           |          |                |           |         |             |         |              |            |          |             |            |          |          |          |            |           |          |           |
|   | voor      |         |            |            |           |          |                | voor      |         |             |         |              |            |          |             |            |          |          |          |            |           |          |           |
|   | import    |         |            |            |           |          |                | import    |         |             |         |              |            |          |             |            |          |          |          |            |           |          | 0 =       |
|   | nieuwe    |         |            |            |           |          |                | nieuwe    |         |             |         |              |            |          |             |            |          |          |          | 0 = Gas    | 0 =       |          | Premix    |
|   | klanten   |         |            |            |           |          |                | klanten   |         |             |         |              |            |          |             | 0 = Type   |          |          |          | 1 = Liquid | Natural   |          | 1 = Not   |
|   | moet dit  |         |            |            |           |          |                | moet dit  |         |             |         |              |            |          |             | В          |          |          |          | 2 =        | Gas       |          | Premix    |
|   | veld leeg |         |            |            |           |          |                | veld leeg |         | 0 = No      |         |              |            |          |             | 1 = Type   |          |          | 0 = Yes  | Fixed/Soli | 1 = LPG   |          | 2 = Gas   |
| 2 | zijn      | Text    | Text       | Number (4  | I Text    | Number   | Email          | zijn      | Name    | 1 = Yes     | Text    | Number (4    | Text       | Number   | Email       | С          | Text     | Text     | 1 = No   | d          | 2 = Other | Text     | Boiler    |

 
 W
 X
 Y
 Z
 AA
 AB
 AC
 AD
 AE
 AF
 AG
 AH
 AJ
 AK
 AL
 AM
 AN
 AO
 AP
1 Premix/niVast Vaste bra Label (ga Label (vlc Label (va Energiela Toestel - Toestel - Toestel - Toestel - Toestel - Unit Brander - Brander - Brander - Brander - Brander - Brander - debiet (eenheid)

|   |         |           |           | 0 = Geen | 0 = Geen | 1        |      |      |      |                 |      |         |      |      |                 |      |          |
|---|---------|-----------|-----------|----------|----------|----------|------|------|------|-----------------|------|---------|------|------|-----------------|------|----------|
|   |         |           |           | 1 = Wit  | 1=       |          |      |      |      |                 |      |         |      |      |                 |      |          |
|   | 0 =     |           |           | 2 = HR   | Optmaz   |          |      |      |      |                 |      |         |      |      |                 |      |          |
|   | Premix  |           |           | 3 = HR+  | 2 =      |          |      |      |      |                 |      |         |      |      |                 |      | 0 = kW   |
|   | 1 = Not | 0 = Wood  | ł         | 4 = HR   | Optimaz  |          |      |      |      |                 |      |         |      |      |                 |      | 1 = kg/h |
|   | Premix  | 1 = Logs  |           | Тор      | Elite    | 0 = Geen | 1    |      |      |                 |      |         |      |      |                 |      | 2 = l/h  |
|   | 2 = Gas | 2 = Other | r i i i i | 5 =      | 3 =      | 1 =      |      |      |      |                 |      | 0 = Yes |      |      |                 |      | 3 = m3/h |
| 2 | Boiler  | Fuel      | Text      | Energy   | Energy   | Energy   | Text | Text | Text | Year (4 digText | Text | 1 = No  | Text | Text | Year (4 digText | Text | (gas)    |

## 3

Uw geëporteerde XLS-klantenlijst kunt u dan aanvullen met uw klanten

|   | А       | В            | С          | D        | E          | F          | G          | н           | 1          | J          | К           | L           | М           | N          | 0             | Р          | Q         | R         | S         | Т         | U        | v     |
|---|---------|--------------|------------|----------|------------|------------|------------|-------------|------------|------------|-------------|-------------|-------------|------------|---------------|------------|-----------|-----------|-----------|-----------|----------|-------|
| 1 | Naam ID | Naam klan    | Adres klan | PC klant | Stad klant | Telefoonnr | E-mail kla | r msg.expor | Naam verv  | Adres zelf | Adres insta | PC installa | Stad instal | Telefoonn  | r E-mail inst | Aangeslote | Aangeslot | Aangeslot | Trekonder | Brandstof | Gassoort | Gasvo |
| 2 | 191873  | Tony Stark   | Huidevette | 2000     | Antwerpen  | 03123456   | tony@stai  | rl 150887   | gasketel   | 1          | Huidevette  | 2000        | Antwerpen   | 03123456   | tony@star     | 1          |           | 22        | 1         | 0         | 0        |       |
| 3 | 191939  | BDS gas N    | Kruisweg   | 1740     | ternat     | 123456789  | bennydek   | ( 150956    | Home       | 0          | Winterweg   | 1740        | Ternat      | heating ap | bennydek(     | 1          |           | 33        | 0         | 0         | 0        |       |
| 4 | 191949  | ) benny de k | zomerweg   | 1740     | ternat     | 047452389  | bennydek   | ( 150967    | garage     | 0          | zomerweg    | 1740        | ternat      | 04745238   | bennydek(     | 0          | 33        |           | -1        | 1         |          |       |
| 5 | 191955  | De Ridder    | steenweg   | 1745     | opwijk     | 052336922  | ederidder  | @ 150975    | gas        | 0          | Straat      | 1745        | Opwijk      | 05236214   | deridderel    | 1          |           | с         | 1         | 0         | 0        |       |
| 6 | 485346  | i John Ramb  | Kerkstraat | 9000     | Gent       | 09123456   | john@ram   | nl 399067   | gas - Bude | 1          | Kerkstraat  | 9000        | Gent        | 09123456   | john@ram      | 1          |           | 33bc      | 1         | 0         | 0        |       |
| 7 |         | Jack Nicho   | kruidenext | 2200     | A          |            |            |             | Weishaupt  | 0          | Huidevette  | 2000        | Antwerpen   |            |               | 1          |           | 13        | 1         | 0         | 0        |       |

## 4

Uw afgewerkte XLS-klantenlijst kunt u nadien opnieuw importeren met de functie "Import klanten" u bij het importeren van uw klantenlijst ook opnieuw te selecteren voor welke regio u deze klantenlijst wenst te importeren (Vlaanderen, Wallonië of Brussel) Vervolgens klikt u op "Opslaan" om de nieuwe klanten in uw Proheat-cloud te importeren

Nieuwe import × Bestand Bestand kiezen Geen bestand gekozen

2

. Kies daartoe het bestand dat u heeft bijgewerkt. Zoals bij het exporteren, dient

| Bestandstype | Selecteer bestandstype | • |  |
|--------------|------------------------|---|--|
|              |                        |   |  |
|              | Opslaan Annuleren      |   |  |